## 惯量识别方法

在调试阶段,经常碰到调整增益参数时无从下手,此时可借助我司驱动的惯量识别功能, 此功能可自识别负载惯量,配合刚性等级,自动生成一套增益参数。下面介绍此功能的详细 使用方法:

## 一、使用 STP 软件

使用我司的 STP 调试软件做惯量识别时,如下图步骤,在"增益参数"栏将 PA38 改为 17 后在"通道"中选择"用户设动 3 (14)",在"惯量辨识"栏中将 Fn69 改为 3,再点击 左上角的"使能"按钮,此时电机会正反往复运行,点击"开始"按钮,示波器中会生成一 条波形,待波形稳定后,将此波形对应的纵坐标值填入"增益参数"栏的 PA29 中。

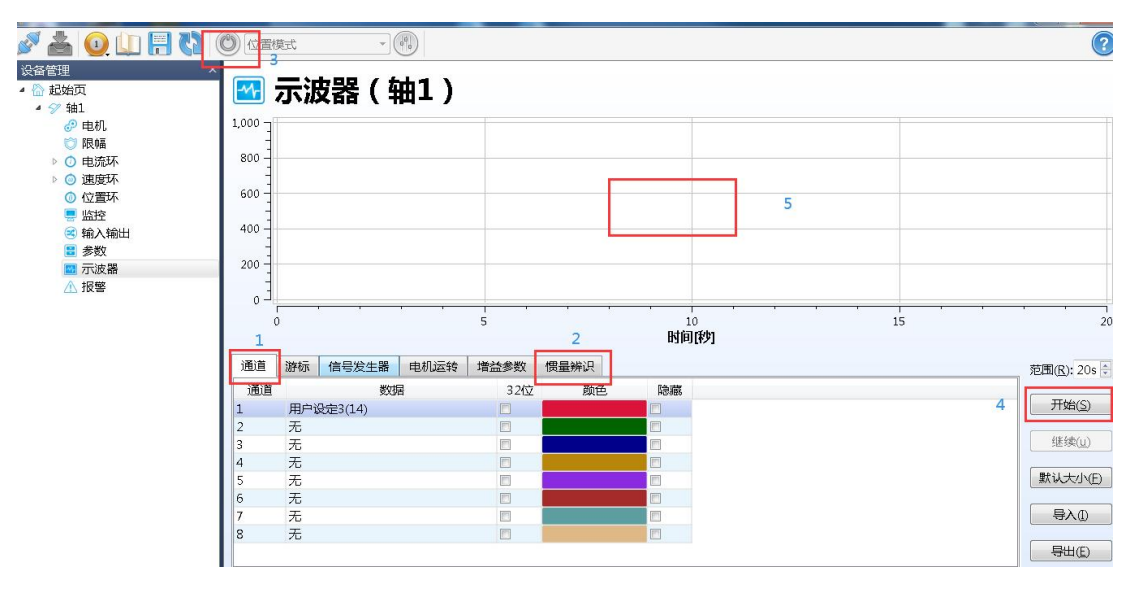

## 二、使用驱动面板

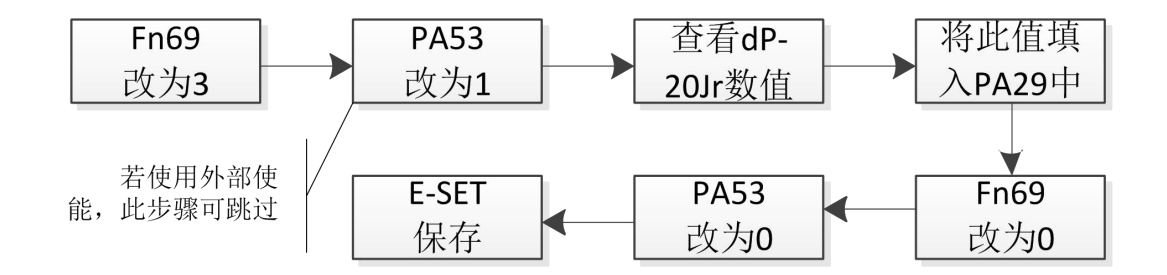

先把 Fn69 改为 3,打开自识别功能,再把 PA53 改为 00001,打开内部使能,若使用外 部使能,此步跳过,此时电机会正反往复运行(幅度不会很大),再查看 dP 菜单的 20Jr 数 值(惯量比),将此值输入 PA29 中。若此时数值下面都有一个小数点,表示未识别成功,可 再次执行识别操作。

使用惯量识别功能时需注意以下事项:

- 1、驱动与电机已适配成功;
- 2、留有足够的行程,以免电机在正反运行时撞到机械;

3、皮带机构由于是柔性负载,可能需要多次识别;

4、PA53及Fn69在识别成功后需还原默认值;

5、识别功能后,修改 PA33 (刚性等级),此时驱动会自动生成一套增益参数,以下是 PA33 的设置推荐值。

| 推荐刚性等级     | 负载机构类型              |
|------------|---------------------|
| 4级到8级      | 一些大型机械              |
| 8级到15级     | 皮带等刚性较低的应用          |
| 15 级到 20 级 | 滚珠丝杠,直线等刚性较强的<br>应用 |